## SCUOLANEXT GUIDA ACCESSO AL PORTALE FAMIGLIA DEL 08/02/2020

Tutti i nominativi riportati in questo documento sono inventati e non riconducibili a nessuna persona realmente esistente (in ottemperanza alle norme previste dal D. L.vo 196/2003 Legge sulla Privacy).

#### IN SINTESI

Nella guida viene riportato il dettaglio delle seguenti operazioni:

- 1. Chi consegna le password provvisorie?
- 2. Dopo aver ricevuto le credenziali dalla scuola come effettuo l'accesso al portale famiglie?
- 3. Cambio password al primo accesso
- 4. Se dimentico la password di accesso posso recuperarla?
- 5. Accesso tramite Smartphone/I-Phone

La guida riporta delle semplici istruzioni per l'accesso ad **Argo Scuolanext** da parte delle famiglie. Maggiori informazioni, continuamente aggiornate, sono disponibili al link <u>www.argofamiglia.it</u>

Per qualsiasi altra casistica non contemplata nella seguente guida siete invitati a contattare la segreteria della vostra scuola in quanto solo la scuola può rigenerare le credenziali di accesso

**<u>1- Chi consegna le password provvisorie?</u>** La segreteria scolastica si occupa di generare e consegnare alle famiglie le credenziali provvisorie per l'accesso ad Argo Scuolanext.

Tale comunicazione può essere inviata via mail o come documento cartaceo. Segue un esempio della comunicazione inviata dalla segreteria

|                                                                                                    | Preg.mo/a                                                                                      |
|----------------------------------------------------------------------------------------------------|------------------------------------------------------------------------------------------------|
|                                                                                                    | Nome Cognome                                                                                   |
| Oggetto: Comunicazione Password                                                                                                    | -                                                                                              |
| Si comunica che per accedere via internet al siste<br>degli indirizzi internet il seguente link:<br><u>http://www.xx12345.scuolanext.info</u> (link non valio | ema Argo Scuolanext occorre digitare o incollare nella barra<br>do indicato solo come esempio) |
| Le credenziali di accesso al servizio Argo Scuolal<br>Codice Utente: be23b7faee9a4fg <i>(credenziali non</i><br>Password: be23b7faee9a4fg                     | Next saranno<br>valide indicate solo come esempio)                                             |
| Le ricordiamo che per visualizzare i contenuti di A<br>Google Chrome come browser di navigazione.                                                             | rgo ScuolaNext è consigliato l'utilizzo di Mozilla Firefox o                                   |
| Distinti saluti                                                                                                    | Il Dirigente Scolastico                                                                        |

### 2- Dopo aver ricevuto le credenziali dalla scuola come effettuo l'accesso al portale famiglie?

Basta avere un pc collegato ad internet, aprire il browser di navigazione (consigliati Mozilla Firefox e Google Chrome) e digitare o incollare il link indicato nella comunicazione.

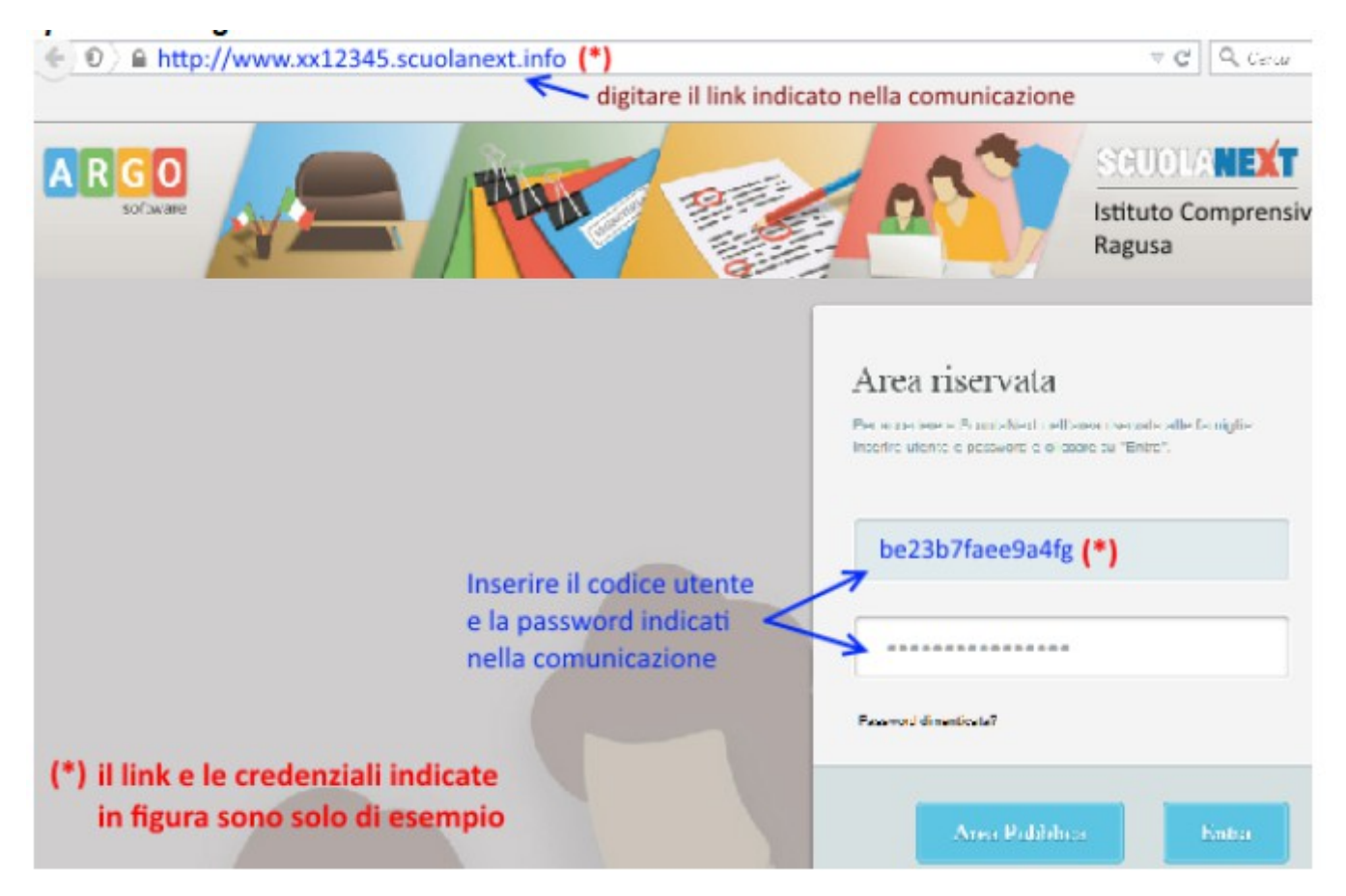

#### 3- Cambio password al primo accesso

Le password ricevute dalla segreteria sono generate automaticamente e servono solo per effettuare il primo accesso. La prima volta che si accede al portale famiglie il sistema richiederà di cambiare le credenziali e completare la registrazione al sistema. Oltre che la password può anche essere cambiato anche l'identificativo utente impostandone uno di proprio gradimento.

Il sistema inoltre richiederà la digitazione di un indirizzo e-mail che verrà utilizzato per comunicare le informazioni riservate ai genitori.

| envenuto su Argo Scuo<br>assword, che utilizzerai | D ACCESSO<br>lanext, questo è il tuo primo ac<br>per i successivi accessi al sis<br>ventuale recupero della passivi | cesso. Prima di proseguire è neces<br>tema. Inserire un indirizzo mail rise<br>pord di accesso | ssario scegliere un nuovo nome utente e<br>rvato, che la scuola utilizzerà per |
|---------------------------------------------------|----------------------------------------------------------------------------------------------------|------------------------------------------------------------------------------------------------|--------------------------------------------------------------------------------|
| Dati di Accesso At                                | tuali                                                                                                    |                                                                                                |                                                                                |
| Nominative Utente                                 | Mario Rossi                                                                                                    | Identificativo Utente:                                                                         | be23b8faee9e1ff                                                                |
| Nuova Password                                    | •••••                                                                                                    | Conferma Password                                                                              | •••••                                                                          |
| Email                                             | email del genitore                                                                                                  | Conferma Email                                                                                 | email del genitore                                                             |
|                                                   | T<br>se non è indicato inse                                                                                         | erire un indirizzo mail risen                                                                  | vato                                                                           |

Dopo aver digitato tutti i dati richiesti, cliccare sul pulsante Conferma dati, a questo punto il sistema avviserà dell'avvenuta registrazione dei dati

# Il codice utente e la password sono stati modificati correttamente. Ti è stata inviata una mail all'indirizzo *email.genitore@tin.it* con il promemoria delle tue nuove credenziali di accesso.

e provvederà ad inviare una e-mail di promemoria al vostro indirizzo e-mail.

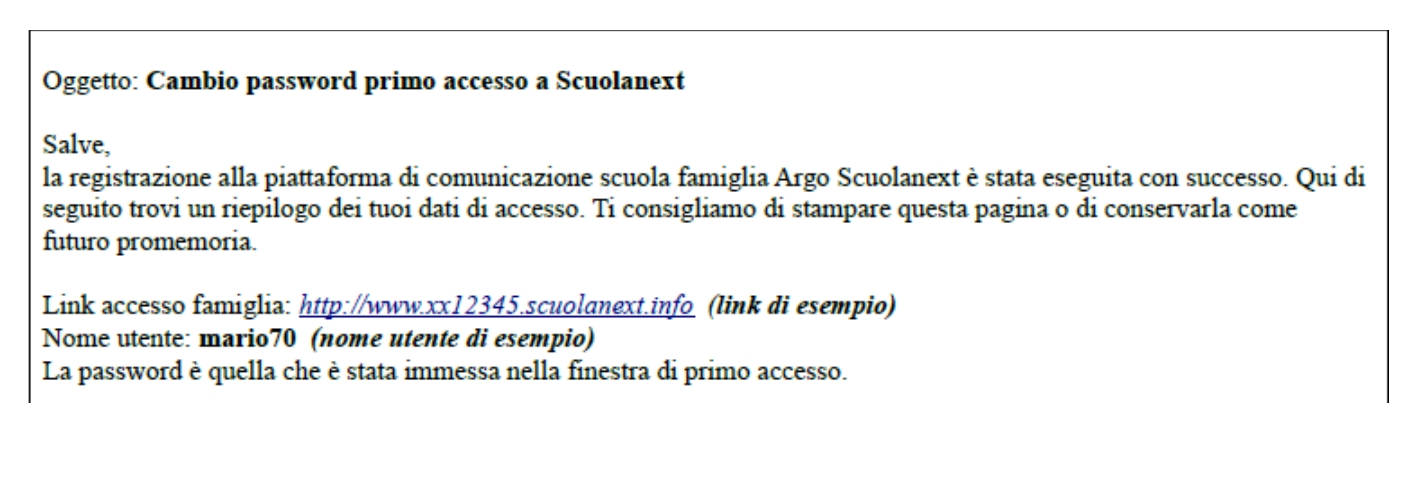

### 4- Se dimentico la password di accesso posso recuperarla?

In caso di smarrimento password basterà collegarsi al portale famiglia, nella maschera di accesso digitare il nome utente e cliccare sulla funzione "*password dimenticata?*"

| Area riservata                                                                             |                             |
|--------------------------------------------------------------------------------------------|-----------------------------|
| Per accedere a ScuolaNext nell'area riserv<br>inserire utente e password e cliccare su "Er | ata alle famiglie<br>htra". |
| mario70 < — inserire                                                                       | il nome utente              |
|                                                                                            |                             |
| Password dimenticata?                                                                      | re sul link                 |
| Area Pubblica                                                                              | Entra                       |

**IMPORTANTE:** Se non ricordate più il nome utente, andate a cercare l'ultima e-mail di promemoria che il sistema vi ha inviato al momento del primo accesso.

Per una ulteriore verifica di sicurezza il sistema chiederà di digitare il codice fiscale dell'utente.

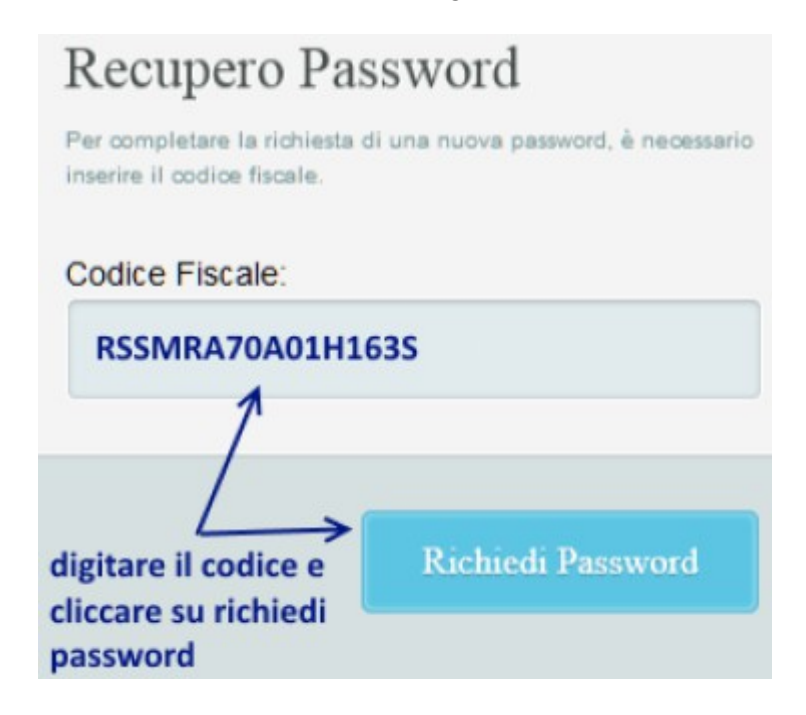

Cliccate sul pulsante Richiedi Password, il sistema confermerà l'invio della mail indicando l'indirizzo e-mail a cui è stata inoltrata la nuova password

Recupero password completato correttamente. La nuova password è stata inviata al seguente indirizzo e-mail: m.rossi@tin.it

Aprite la posta elettronica e scaricate la e-mail con la nuova password.

#### Oggetto: Recupero password di accesso a Scuolanext

Gentile utente: mario70

questa mail le è stata inviata automaticamente dal portale Argo per informarla che è stata resettata la sua password di accesso ai servizi Scuolanext.

La nuova password che le è stata assegnata è: 1e88b51t751 (esempio di password)

Al prossimo accesso le verrà chiesto di cambiarla.

<u>5 - Accesso tramite Smartphone/I-Phone</u> Una volta effettuato l'accesso è possibile scaricare la App Famiglia sul proprio Smartphone/I-Phone direttamente da **Google Play** e/o **App Store** cliccando sui pulsanti corrispondenti riportati in figura

| SCUOLANEXT | SANSO' BRUNO<br>VIA PELLEGRINO BACCARINI 7 - FORLI'                                                                                                    |
|------------|----------------------------------------------------------------------------------------------------|
| Alunno:    | NGATO SEDE CENTRALE CONTRALE CONTRALE C |